# Setting TapeTrack License

# Overview

When initially installed, the TapeTrack Framework Server will allow up to 100 tape volumes using a free license. To add more than 100 volumes or operate with more than 100 volumes you will need upgrade your TapeTrack license from the free license key to either a temporary license, 90 day trial license or permanent license key.

# **Temporary License**

A temporary license key will allow you to operate the TapeTrack Software without restriction, but this mode of licensing is reserved for those evaluating the TapeTrack Software or those needing a license in an emergency situation. Temporary licenses are restricted to less than two weeks.

To obtain a temporary license:

1. Open TapeTrack TapeMaster and login with the user name **tapemaster** (case sensitive) and leave password blank (or use your password if it has been changed).

| 🔒 Logon |                                                                                                    |                                                                                                    | $\times$ |
|---------|----------------------------------------------------------------------------------------------------|----------------------------------------------------------------------------------------------------|----------|
| Logon   | Connection to this Ta<br>Please select your Ta<br>All access attempts at<br>Server ta<br>User or Email ta<br>Password | peTrack Server is restricted to authorized users only.<br>peTrack Server and enter your credentials.<br>nd successful connections will be recorded.<br>petrack | ×        |
|         |                                                                                                    | OK Cancel                                                                                                    |          |

2. From the menu click  $\text{Help} \rightarrow \text{Framework}$  Server Licensing

Last update: 2025/01/21 22:07

| 🚺 Ta | 🔟 TapeTrack TapeMaster™ (GazillaByte)    |                                         |  |  |  |  |  |
|------|------------------------------------------|-----------------------------------------|--|--|--|--|--|
| File | Administration Favorites Tools View Help | **************************************  |  |  |  |  |  |
|      | About TapeTrack TapeMaster™              | ~ ~ ~ ~ ~ ~ ~ ~ ~ ~ ~ ~ ~ ~ ~ ~ ~ ~ ~ ~ |  |  |  |  |  |
| r    | Framework Server Licensing               |                                         |  |  |  |  |  |
|      | Get Technical Assistance                 | Inventory S                             |  |  |  |  |  |
|      | TapeTrack TapeMaster™ Documentation      | Volumes                                 |  |  |  |  |  |
|      | Upgrade                                  |                                         |  |  |  |  |  |
| _    |                                          | 5 11 1                                  |  |  |  |  |  |
|      |                                          | Enter text h                            |  |  |  |  |  |
|      |                                          | 5                                       |  |  |  |  |  |
| L    | - V V - V - V - V - V - V - V - V        | man in the second                       |  |  |  |  |  |

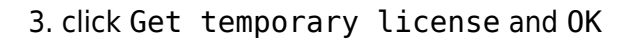

| TapeTrack License     |                          | × |
|-----------------------|--------------------------|---|
| Server Details        |                          |   |
| Owner                 | GazillaByte LLC          |   |
| Description           | Production               |   |
| License Key           | TJTN-96UK-8CS8-TM43      |   |
| Magic Number          | 10381360406993687953     |   |
| Expiry Date           | Monday, October 09, 2017 |   |
| License Status        | OK                       |   |
| Elicense Limits       |                          |   |
| Update Statistics     |                          |   |
|                       |                          |   |
| Apply license changes |                          |   |
| Get temporary license |                          |   |
| Export license to a f | file                     |   |
| Import license from a | file OK Cancel           |   |

4. Press **F5** while in the customer tree window to refresh new information. Your **License Status** should now display **OK** and your expiry date should now be approximately 12 days from now.

2025/04/19 02:35

3/8

| []] TapeTrack TapeMaster™                     |                                                                                                    |
|-----------------------------------------------|----------------------------------------------------------------------------------------------------|
| File Administration Favorites Tools View Help |                                                                                                    |
| Customer Filter                               |                                                                                                    |
| GazillaByte LLC - Production (2,736/750)      | 📱 Inventory 😧 DR Strategies 🔏 Data Clusters 🔟 Simple Management 🛄 Uploaded Files                                                                                                    |
| ia                                            | Volumes                                                                                                    |
| F5                                            | ID     Current Location     Target Location     Flags     Move Time       Enter text h     There is the is the |
|                                               | List contains 0 records                                                                                                    |
|                                               | Repositories                                                                                                    |
|                                               |                                                                                                    |
|                                               |                                                                                                    |
|                                               | Connection 127.0.0.1 uses AES 256 bit encryption DapeTrack Server License is OK                                                                                                    |

## 90 Day Trial License

To Upgrade your free license to a full evaluation license:

Open TapeTrack TapeMaster and login with the user name **tapemaster** (case sensitive) and leave password blank (or use your password if it has been changed).

From the menu click Help → Framework Server Licensing

In the TapeTrack License window change the default values to your preferred details:

#### **Server Details**

Change Owner (A) from ACME Corp to your company name (e.g. GazillaByte)

Change description (A) value to something more relevant (e.g. **Production**)

Set Expiry Date (B) to new expiry (e.g. 90 days from today)

#### **License Limits**

Change Volumes (C) to desired number (0 = unlimited)

| TapeTrac       | k License       |                           | ;   | × |
|----------------|-----------------|---------------------------|-----|---|
| 🗆 Se           | rver Details    |                           |     |   |
| Ow             | ner             | GazillaByte LLC           |     |   |
| De             | scription       | Production                | ••• |   |
| Licens         | e Key           | T6E5-NSDT-85KC-FD43       |     |   |
| Magic          | Number          | 1194016902752965329       | •   |   |
| Expiry         | Date            | Saturday, August 12, 2017 | B   |   |
| Licens         | e Status        | OK                        | •   |   |
| License Limits |                 |                           |     |   |
| Use            | ers             | 0                         |     |   |
| Cu             | stomers         | 0                         | С   |   |
| Vol            | umes            | 0                         | •   |   |
| 🕀 Up           | date Statistics |                           |     |   |
|                |                 |                           |     |   |
|                |                 |                           |     |   |
| ~~~~           |                 | ~~~~~                     |     |   |

#### **Exporting License**

Once all changes have been made, click Apply license changes and Export license to a file to export updated license file to a known name (e.g. LicenseExport.cfg) and location.

Check the information in the config file (LicenseExport.cfg) by opening in Notepad or similar text editor and check all information has been updated and is correct. If it is not correct, delete file and repeat the above steps.

```
license_export.cfg - Notepad
                                                                 File Edit Format View Help
license :
{
  owner = "GazillaByte LLC";
  description = "Production";
  key = "T6E5-NSDT-85KC-FD43";
  magic number = "1194016902752965329";
  expiry = "Aug 12 2017";
  limits :
  {
    users = 0;
    customers = 0;
    volumes = 0;
  };
};
```

Forward this file to support@gazillabyte.com with a subject indicating that you require a new license key. Once a new key has been cut you will receive a new license config file with instructions for installation.

#### Installing Temporary License

To allow you to start using TapeTrack until your new key is installed click Get temporary license and OK

Press **F5** while in the customer tree window to refresh new information (Company name etc.)

TapeTrack TapeMaster should now display your new **Owner** name in place of ACME and the lower right of the screen should display TapeTrack Server License is OK

| TapeTrack License |                                        | × |
|-------------------|----------------------------------------|---|
| Server Details    |                                        |   |
| Owner             | GazillaByte LLC                        |   |
| Description       | Production                             |   |
| License Key       | TJTN-96UK-8CS8-TM43                    |   |
| Magic Number      | 10381360406993687953                   |   |
| Expiry Date       | Monday, October 09, 2017               |   |
| License Status    | ОК                                     |   |
| Elicense Limits   |                                        |   |
| Update Statistics |                                        |   |
|                   |                                        |   |
|                   |                                        |   |
|                   |                                        |   |
|                   |                                        |   |
|                   |                                        |   |
|                   |                                        |   |
|                   |                                        |   |
|                   |                                        |   |
|                   | m m_mmmmmmmmmmmmmmmmmmmmmmmmmmmmmmmmmm | ~ |

## **Permanent License**

A permanent license key will allow you to operate the TapeTrack software without restriction until the expiry date associated with your license occurs.

Permanent license/s to TapeTrack are restricted to those who have an written End User License Agreement (EULA) with GazillaByte.

To obtain a permanent license:

If you are upgrading from a free license directly to a permanent license follow the instructions in the 90 day trial license section, making sure you enter the correct expiry date and not a 90 day date.

If extending the expiry date on an already permanent license or upgrading from a 90 day license:

Open TapeTrack TapeMaster and login with the user name **tapemaster** (case sensitive) and leave password blank (or use your password if it has been changed).

From the menu click  $Help \rightarrow Framework$  Server Licensing

Click Export License to File and save the file somewhere locatable with a descriptive name

(e.g.currentLicense.cfg). If you are close to your expiry date you will receive a warning about a short expiry date, click Yes to continue.

Change the expiry date to the new end date and click Apply License Changes and Export License to File, this time saving under a different name (e.g. licenseExport.cfg).

| TapeTrack License                                                                                                    |                                                                                                    | ×      |
|----------------------------------------------------------------------------------------------------|----------------------------------------------------------------------------------------------------|--------|
| <ul> <li>Server Details         <ul> <li>Owner</li> <li>Description</li> </ul> </li> <li>License Key         <ul> <li>Magic Number</li> <li>Expiny Date</li> <li>License Status</li> <li>License Limits</li> <li>Update Statistics</li> </ul> </li> </ul> | GazillaByte LLC<br>Production<br>TJTN-96UK-8CS8-TM43<br>10381360406993687953<br>Wednesday, October 25, 2017<br>October 2017<br>October 2017 |        |
| Apply license chang                                                                                                    | jes <b>(2</b> )                                                                                                    |        |
| Get temporary licen                                                                                                    | se                                                                                                    |        |
| Export license to a                                                                                                    | file 3                                                                                                    |        |
| Import license from a                                                                                                    | a file OK [                                                                                                    | Cancel |

Forward this file to support@gazillabyte.com with a subject indicating that you require a new license key. Once a new key has been cut you will receive a new license config file with instructions for installation.

|                  | To<br>Cc                                   | Support@gazillabyte.com         |  |  |
|------------------|--------------------------------------------|---------------------------------|--|--|
| Send             | Subject                                    | TapeTrack -New License Request  |  |  |
|                  | Attached                                   | license_export.cfg<br>258 bytes |  |  |
|                  |                                            |                                 |  |  |
| From GazillaByte |                                            |                                 |  |  |
| Reque            | Request for new license key for TapeTrack. |                                 |  |  |
| Regard           | Regards,                                   |                                 |  |  |
| Dean Cumming     |                                            |                                 |  |  |
|                  | ~                                          | ;<br>{<br>``~~                  |  |  |

Click Import License and select the first file exported (e.g.currentLicense.cfg). Click Apply License Changes to reinstate your old license values. If you have left this process to after your license has expired, clicking Get Temporary License will give a 12 day license to enable you to keep using TapeTrack until your new key is applied.

### **Importing License**

Open TapeTrack TapeMaster and login with the user name **tapemaster** (case sensitive) and leave password blank (or use your password if it has been changed).

From the menu click Help → Framework Server Licensing

Click Export License to File and save the file somewhere locatable with a descriptive name (e.g.backupLicense.cfg).

Click Import License and select the new license config file you received. Click Apply License Changes to save updated values. Your expiry date should now be updated and License Status should read **OK**. Click OK to close license window.

| Ta | ape <sup>:</sup> | Track License                       |                          | Х    |
|----|------------------|-------------------------------------|--------------------------|------|
|    |                  | Server Details                      |                          |      |
|    | -                |                                     | Cut Buckle               |      |
|    |                  | Owner                               | GazillaByte LLC          |      |
|    |                  | Description                         | Production               |      |
|    | Lic              | ense Key                            | TJTN-96UK-8CS8-TM43      |      |
|    | Ma               | igic Number                         | 10381360406993687953     |      |
|    | Exp              | piry Date                           | Monday, October 09, 2017 |      |
|    | Lic              | ense Status                         | ОК                       |      |
|    | +                | License Limits                      |                          |      |
|    | +                | Update Statistics                   |                          |      |
|    |                  |                                     |                          |      |
|    |                  |                                     |                          |      |
|    |                  |                                     |                          |      |
|    |                  |                                     |                          |      |
|    |                  |                                     |                          |      |
|    |                  |                                     |                          |      |
|    |                  |                                     |                          |      |
|    |                  |                                     |                          |      |
|    |                  |                                     |                          |      |
| L_ | $\sim$           | ~~~~~~~~~~~~~~~~~~~~~~~~~~~~~~~~~~~ | an                       | ~~~~ |

Click in the Customer window (Left side of TapeMaster) and press F5 to refresh new information.

If after installing new license configuration file your **License Status** still reads **Not-OK**, reinstall old configuration (backupLicense.cfg) file using above instructions and contact help desk support for further information. Alternatively you can click Get Temporary License to give you a 12 day expiry date to continue to use TapeTrack until your new key has been issued.

From: https://rtfm.tapetrack.com/ - TapeTrack Documentation

Permanent link: https://rtfm.tapetrack.com/master/set\_license?rev=1504892035
Last update: 2025/01/21 22:07